## Como ver documentos electrónicos firmados

- · Vaya al sitio en internet <u>www.MyPaymentsPlus.com</u> e ingrese a su cuenta.
- En el menú a mano izquierda, seleccione la opción "Manage Account" allí seleccione la opción "Manage Documents"

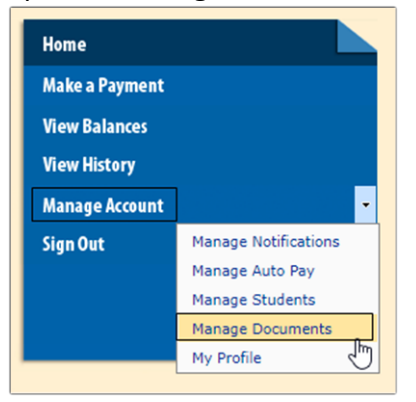

· Elija el nombre del estudiante en el menú desplegable.

•

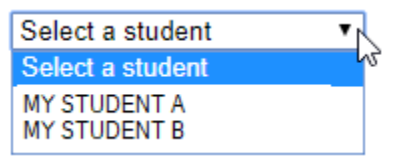

MY STUDENT A

Se abrirá una ventanilla con los documentos firmados para el estudiante que usted eligió.
Para ver los documentos particulares, oprima el nombre del documento bajo *"Document Name"*. Una nueva ventanilla aparecerá con el documento que usted seleccionó.

| Signed<br>Date             | Signed<br>Status | Document Name                                                                   | Description                                                                                                    |
|----------------------------|------------------|---------------------------------------------------------------------------------|----------------------------------------------------------------------------------------------------|
| 12/4/2017<br>7:48:27<br>PM | 4                | Lanier High<br>School 2017-<br>18<br>Student/Parent<br>Handbook<br>(CLICK HERE) | Please check the box to acknowledge your review and understanding of the Lanier<br>High School 2017-18 Student Handbook. |